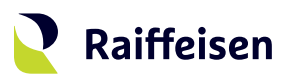

## **Activation guide** LuxTrust Mobile

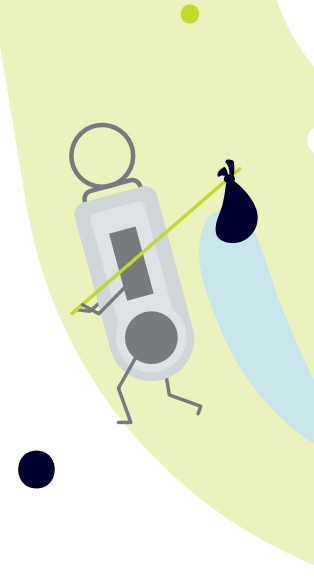

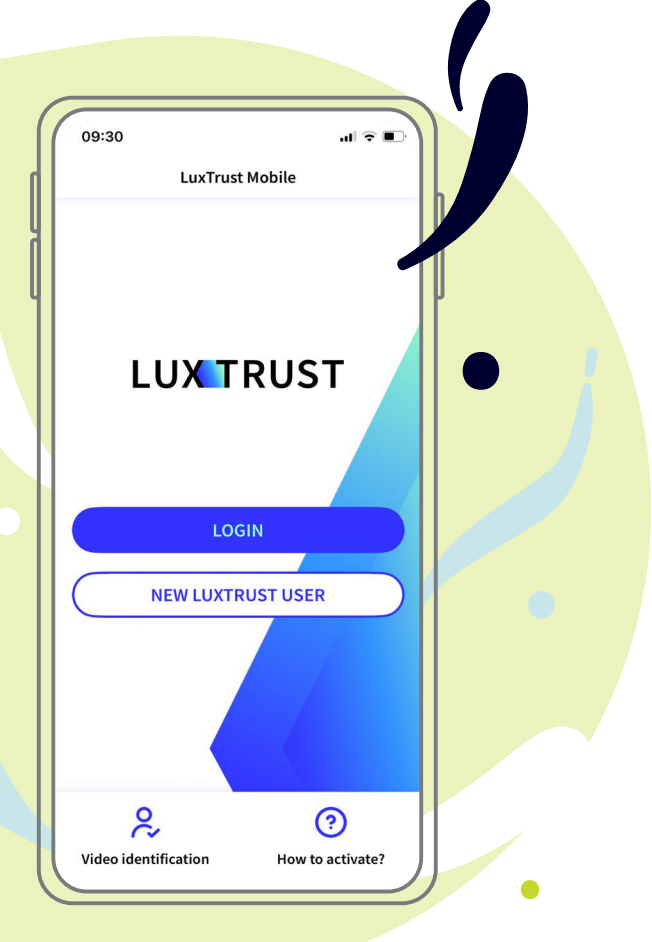

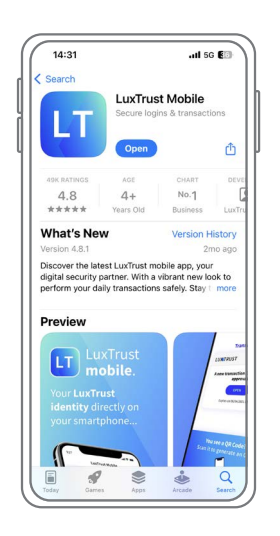

**Download the LuxTrust Mobile app** on the App Store or Google Play **typing "LuxTrust Mobile"** in the search bar.

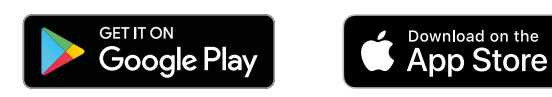

There are two ways to activate LuxTrust Mobile. According to your situation, please refer to the chapter that is relevant to you. If ...

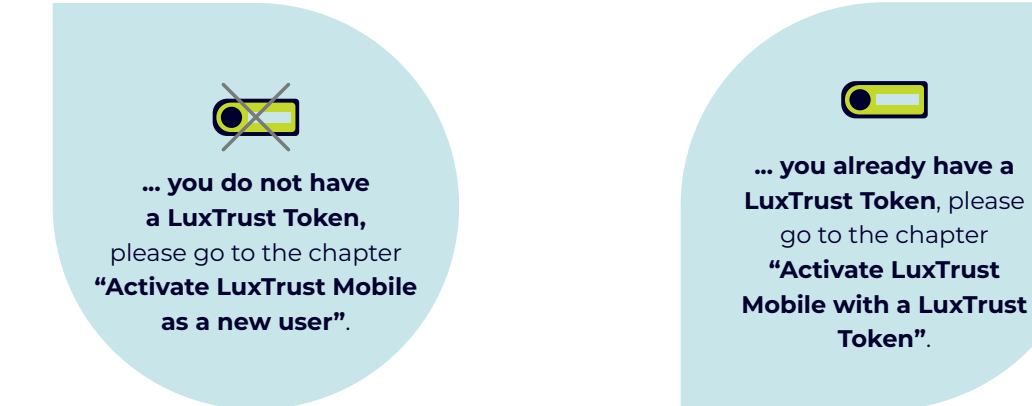

## Activate LuxTrust Mobile as a new user

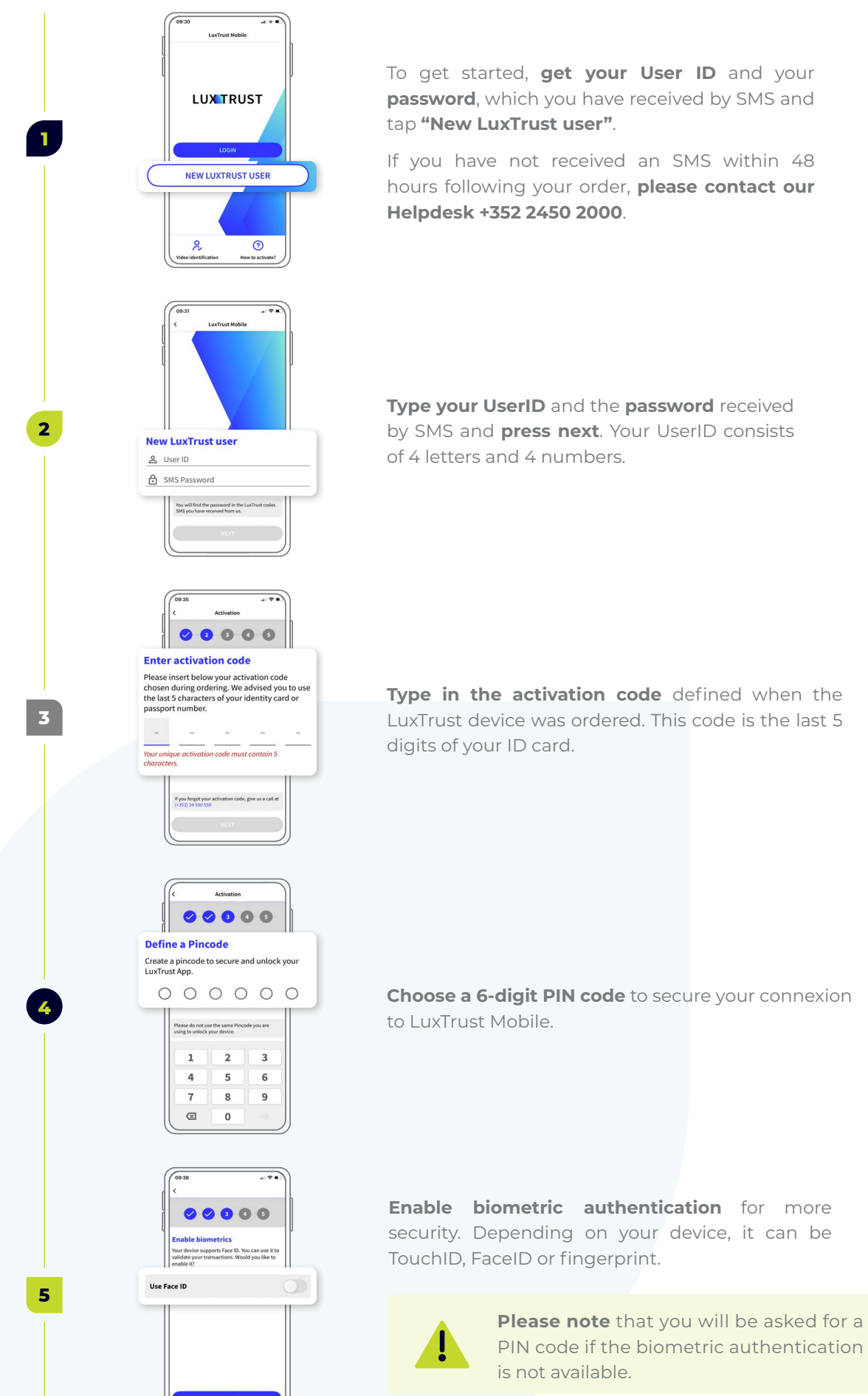

password, which you have received by SMS and

If you have not received an SMS within 48 hours following your order, please contact our

Type your UserID and the password received by SMS and press next. Your UserID consists

Type in the activation code defined when the LuxTrust device was ordered. This code is the last 5

Choose a 6-digit PIN code to secure your connexion

Enable biometric authentication for more security. Depending on your device, it can be

|   | CT208 (***)<br>C Activation<br>C C C C C C C C C C C C C C C C C C C                                                                                                     |
|---|----------------------------------------------------------------------------------------------------|
| 6 | What is your favourite colour?                                                                                                    |
|   | In which county/district de you the?<br>What is your mother's maken same?<br>What is your Resource Indiates                                                                                |
|   | (1209 • • • • • • • • • • • • • • • • • • •                                                                                                    |
| 7 | Choose a name for your device<br>Choose a name that you can remember. It will<br>help you in case you need to replace your<br>phone or suspend access to the app.<br>Device name<br>iPhone |
|   | NEXT                                                                                                    |
|   | C Athatisa stage                                                                                                    |
|   | You will use this account password along with<br>your User ID to securely log in to your online<br>applications or to sign electronically.                                                 |
| 8 | New password New password                                                                                                    |
|   | Confirm password                                                                                                    |
|   | Processor wells, the first set good                                                                                                    |
|   |                                                                                                    |
|   |                                                                                                    |
|   | <b>Congratulatic</b><br>LuxTrust Mob                                                                                                    |

I

**Congratulations!** LuxTrust Mobile is now activated.

| Choose   | your           | securit  | y quest | ions | and  | provide  |
|----------|----------------|----------|---------|------|------|----------|
| a clear  | and o          | conscise | answer  | for  | each | of them. |
| Then, pi | ress <b>co</b> | onfirm.  |         |      |      |          |

**Define a name** for the device on which you have installed the LuxTrust Mobile app.

**Choose a new password** to finalise the activation and **confirm**.

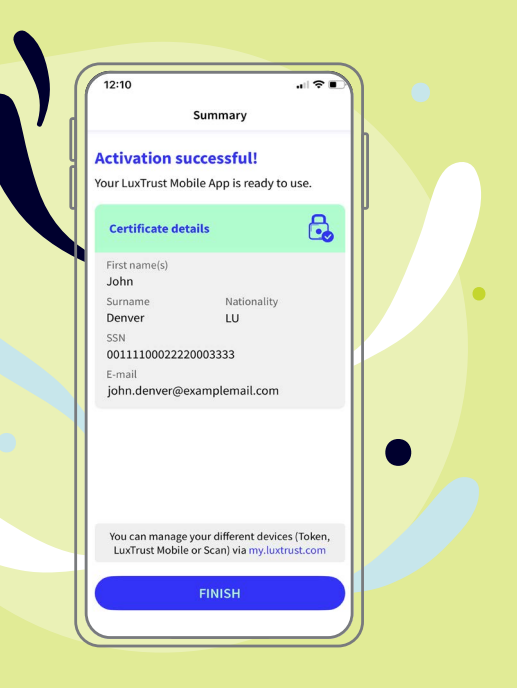

## **Activate LuxTrust Mobile with a LuxTrust Token**

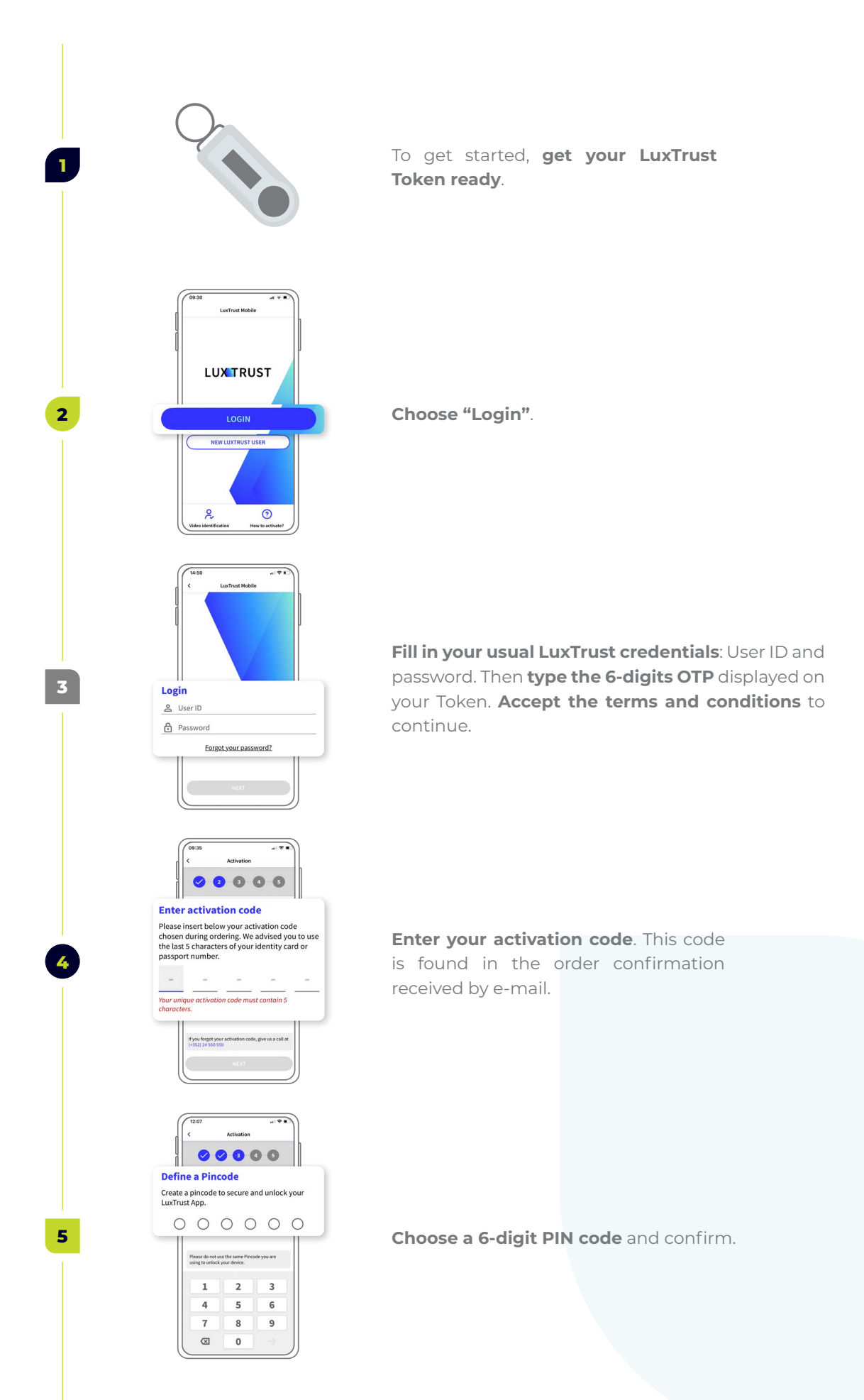

4

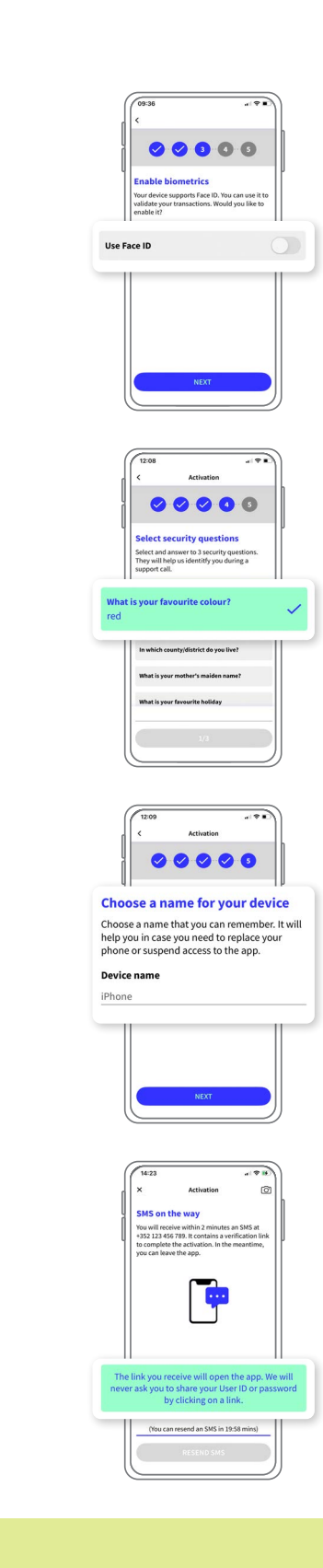

 $\bigcirc$ 

6

8

9

If you want, and for more security, **enable biometric authentication**. Depending on your smartphone, it can be TouchID, FaceID or fingerprint.

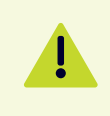

**Please note** that you will be asked for the PIN code if the biometric authentication is not available.

Choose your 3 security questions and provide a clear and conscise answer for each of them. Then, press confirm.

**Define a name** for the device on which you have installed the LuxTrust Mobile app.

You will receive a confirmation SMS within 10 to 20 min. **Click on the link** to confirm the activation.

Congratulations!

LuxTrust Mobile is now activated and you can do without your Token.

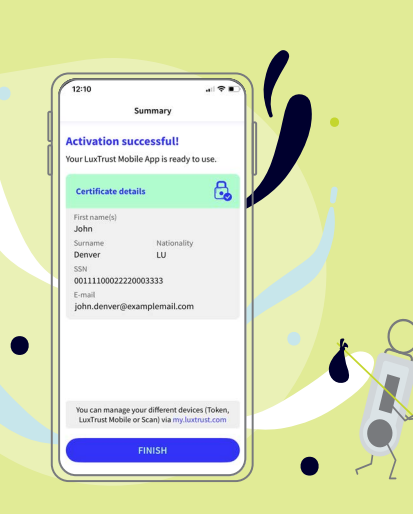

## **Further information ...**

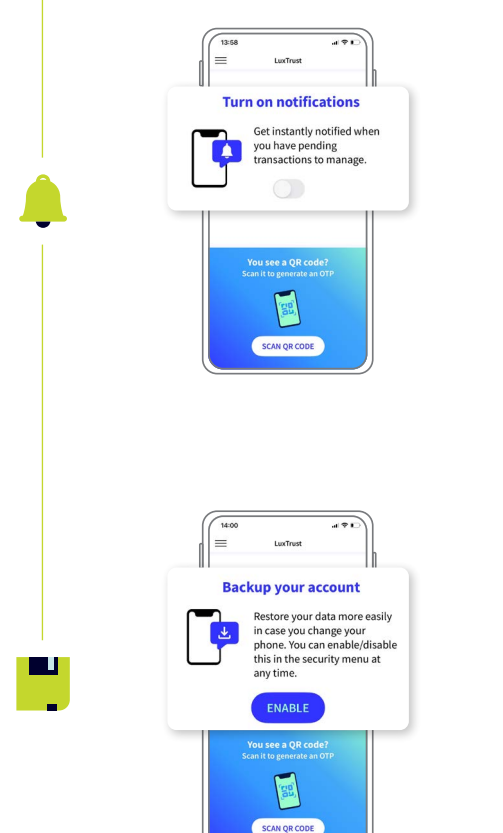

**Enable push notifications** to verify your transactions and connect to your online banking R-Net more easily

Enable your LuxTrust certificate backup to **keep your data secured**.

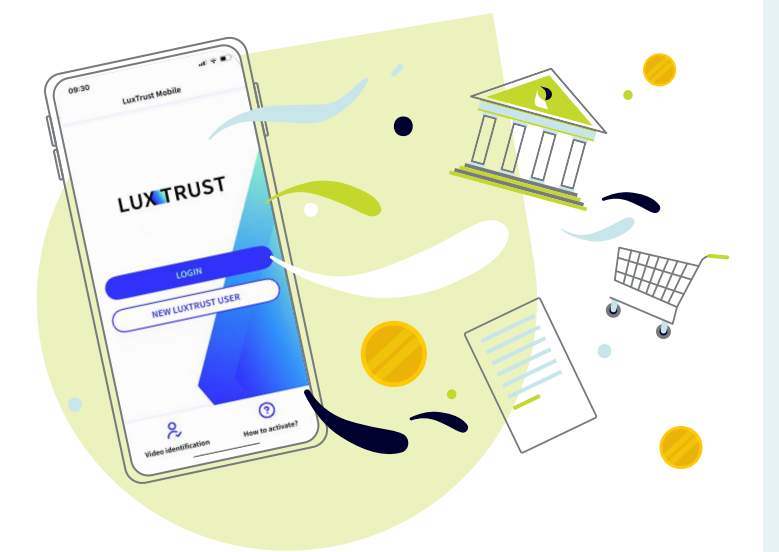

# Raiffeisen

### Need help?

- If you cannot find your LuxTrust login information (UserID, password), this information is provided in the initial mail (or SMS) you received when you ordered your LuxTrust product. If you can no longer find this information, please contact LuxTrust.
- If you have problems activating your LuxTrust Mobile product or are unable to connect to R-Net after activation, please contact our HelpDesk on +352 2450 2000.
- For all other questions regarding LuxTrust Mobile: https://www.luxtrust. com/en/support or +352 24 550 550.
- If you do not have a smartphone, you can continue to use LuxTrust services using LuxTrust Scan. For more information, **please contact LuxTrust**.

## Notes

|  | <br> |
|--|------|
|  |      |
|  |      |
|  | <br> |
|  | <br> |
|  | <br> |
|  |      |
|  |      |
|  |      |
|  |      |
|  | <br> |
|  | <br> |
|  | <br> |
|  | <br> |
|  |      |
|  |      |
|  |      |
|  |      |
|  |      |
|  |      |
|  | <br> |
|  |      |
|  |      |
|  |      |

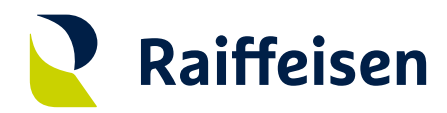

Banque Raiffeisen Société coopérative

### Adresse siège

4, rue Léon Laval L-3372 Leudelange Luxembourg

T +352 24 50-1 www.raiffeisen.lu

#### Adresse postale B.P. 111 L-2011 Luxembourg